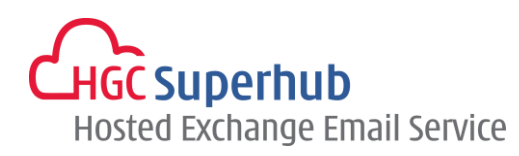

## HGC SUPERHUB HOSTED EXCHANGE EMAIL - BACKUP MAILBOX INSTRUCTION

V2014.1

## Backup Mailbox Instruction – Export a PST file

## How to export a PST file from Outlook 2007

Step 1: Outlook 2007 - On the File menu

> click Import and Export

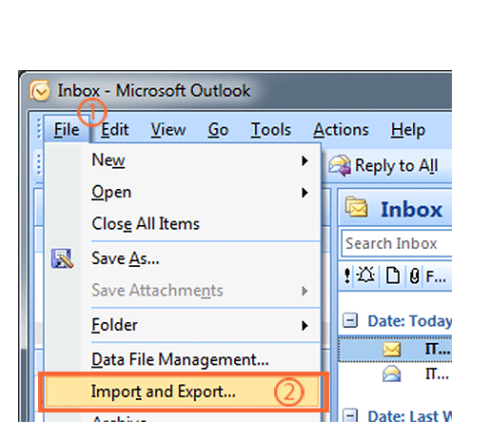

Import and Export Wizard

Step 2: Click Export to a file > click Next

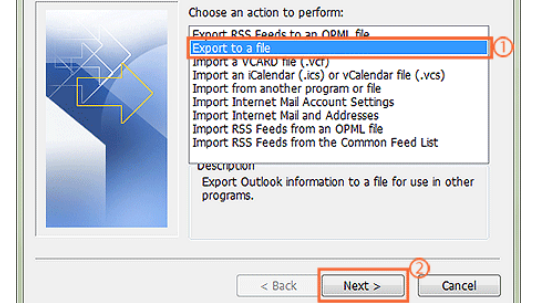

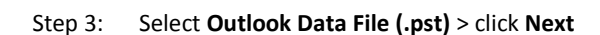

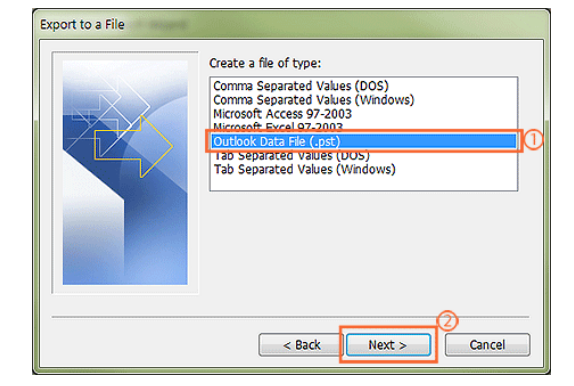

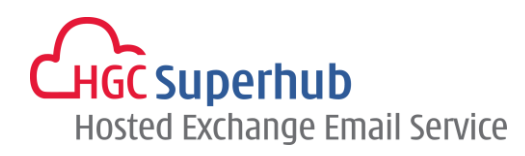

Step 4: Select the **folder** that contains the messages you want to back up. If the folder contains a subfolder that you want to include, select the **Subfolders check box**, and then click **Next** *Note: if you want to export the entire mailbox, make sure you select* **Mailbox – Your Name** or your **email address** for Outlook 2010 and make sure Include subfolders is selected.

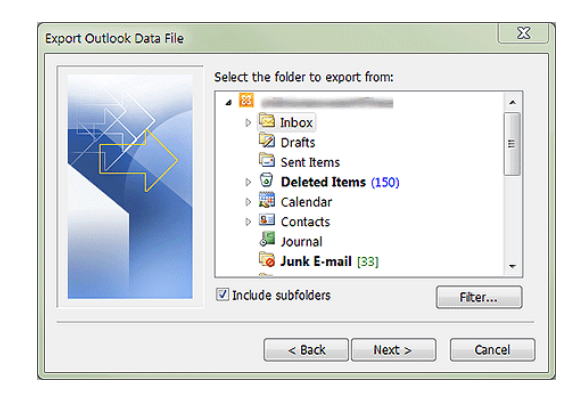

- Step 5: Under Save exported file as, click Browse, and then specify a name and location for your backup file, for example, Mail Backup.If you back up a .pst file that you have backed up to before, click one of the following:
  - Replace duplicates with items exported: Existing data will be overwritten with the information in the file being exported.
  - Allow duplicate items to be created: Existing data will not be overwritten, and duplicate information will be added to the backup file.
  - Do not export duplicate items: Existing data will be kept, and the duplicate information in the folder will not be copied to the backup file.
     Click Finish.

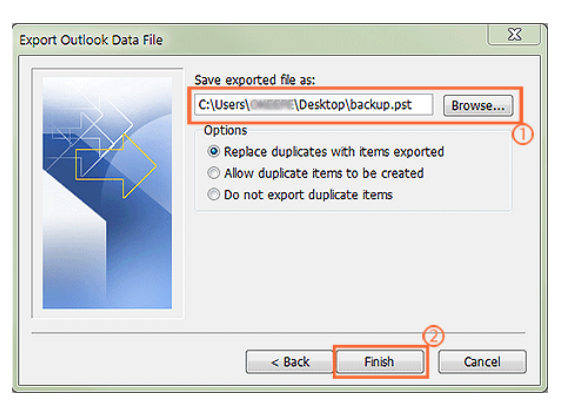

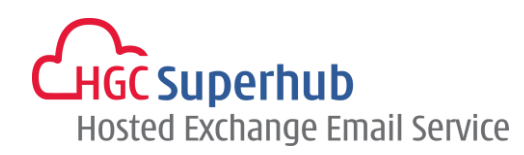

## How to export a PST file from Outlook 2003

A5: Step 1: Outlook 2003 - On the File menu

> click Import and Export

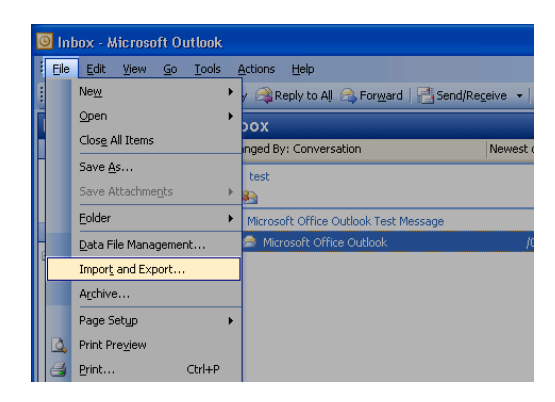

Step 2: Click Export to a file > click Next

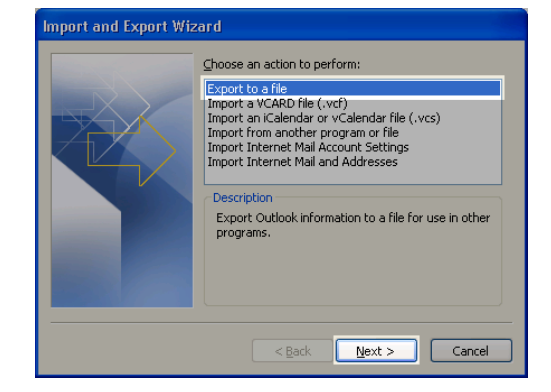

Step 3: Click Personal Folder File (.pst) > click Next

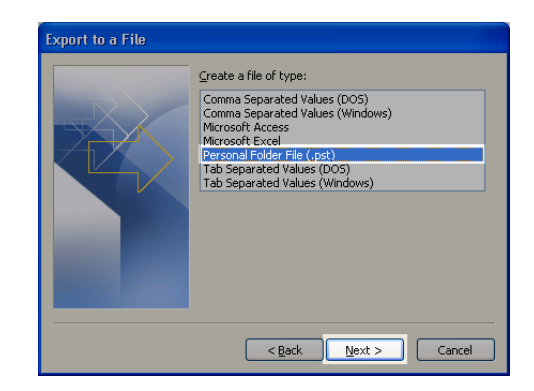

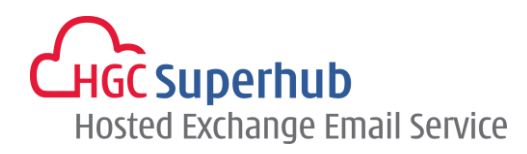

- Step 4: Select the Mailbox or Folder that contains the messages you want to back up. If the folder contains a subfolder that you want to include, select the Subfolders check box, and then click Next
- Step 5: Name your file, select the save location, click Replace duplicates with items exported and then click Finish.

Step 6: Click OK

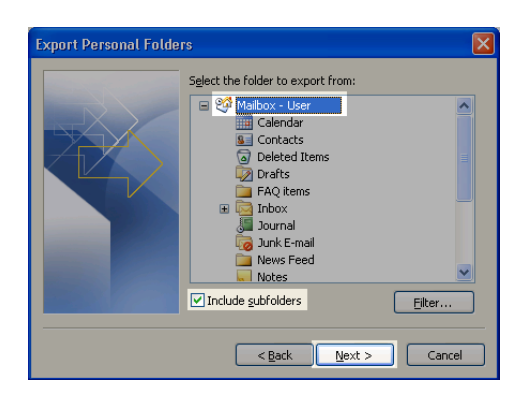

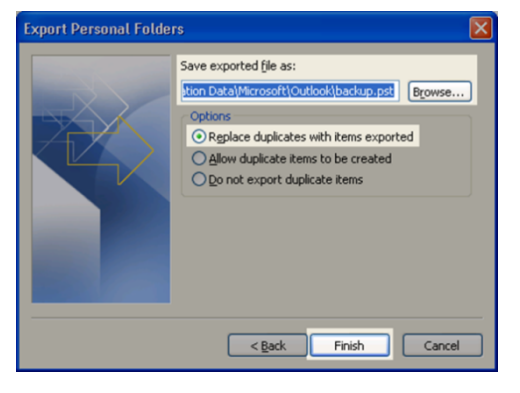

| Create Microsoft Personal Folders                             |                                          | X  |
|---------------------------------------------------------------|------------------------------------------|----|
| <u>F</u> ile:                                                 | C:\Documents and Settings\yyyyyy\Local S | ie |
| <u>N</u> ame:                                                 | Personal Folders                         |    |
| Format:                                                       | Personal Folders File                    |    |
| Encryption Setting                                            |                                          |    |
| No Encryption     Compressible Encryption     High Encryption |                                          |    |
| Password                                                      |                                          |    |
| Password:                                                     |                                          |    |
| Verify Password:                                              |                                          |    |
| Save this password in your password list                      |                                          |    |
| OK Cancel                                                     |                                          |    |